## Просмотр баланса по карте

#### 1. С помощью клавиатуры:

- положите карту на считыватель
- нажмите сочетание клавиш WIN+i:

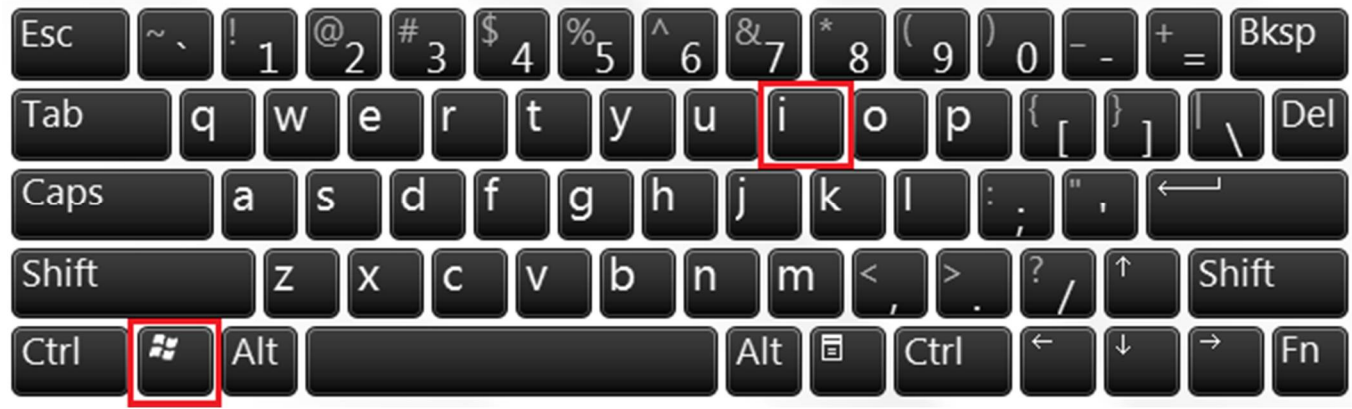

#### 2. С помощью интерфейса программы:

- положите карту на считыватель
- найдите значок программы UCSFront:
- щелкните правой кнопкой мыши по значку и выберите пункт «Информация по карте»:

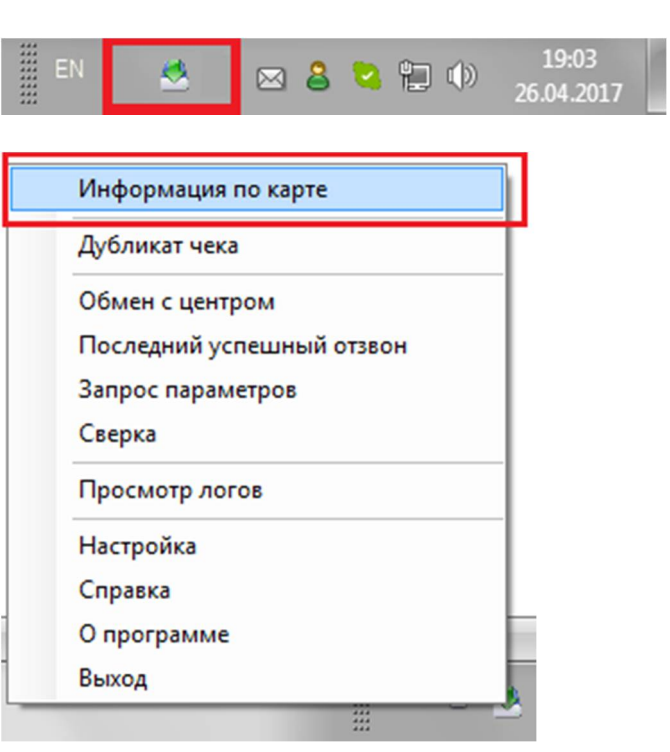

# Заправка с оплатой после завершения

- 1. Положите карту на считыватель и проверьте баланс карты (см. п.1)
- 2. Выберите в АСУ «Звезда» колонку
- 3. Введите количество топлива/сумму и нажмите Enter
- 4. Запустите колонку
- 5. Выполните сброс

6. При появлении окна регистрации продажи нажмите **ш** (на клавиатуре) или щёлкните мышкой на кнопке «Ко<u>ш</u>елёк(чип)»

| Сумма<br>55,00 руб.       | Скидка<br>0,00 руб.       | Итог<br>55,00 руб.      | Наличные<br>55,00 руб. | Сдача<br>0,00 руб.              |
|---------------------------|---------------------------|-------------------------|------------------------|---------------------------------|
| Ко <u>ш</u> елёк(чип)     | Выбор <u>к</u> онтрагента | Ввести <u>н</u> аличные | Путевой лист           | Пластиковая <u>к</u> арта СОМ   |
| Дискон <u>т</u> (чип/ЛНР) | Выбор <u>в</u> одителя    | Печат <u>ь</u>          | Ручной поиск авто.     | П <u>л</u> астиковая карта PS/2 |
| Наличные <u>1</u>         | Ведомости <u>2</u>        | Тарой <u>3</u>          | Картой <u>4</u>        | Без чека <u>5</u>               |

## 7. Начнётся обработка карты:

|               | 🎘 Окно регистрации        |                    |                  |                                 | ×                               |      |
|---------------|---------------------------|--------------------|------------------|---------------------------------|---------------------------------|------|
|               | Основная цена             |                    |                  |                                 |                                 | -    |
|               |                           |                    | -                |                                 |                                 |      |
| Ввод ПИН-кода |                           |                    |                  |                                 |                                 |      |
| Введите ПИН   |                           | 0                  | 1                |                                 | L                               |      |
| Попытка 1     | Π                         | Sanpoc om          | равлен. ждем оты | Вета 12 сек.<br>Платежная карта |                                 | 0.00 |
| •••• 2        | C                         |                    |                  | Kap                             | га обрабатывает                 | ся   |
| ОК Отмена(49) |                           | Пов                | тор Зак          | pi                              | Отмена                          | 1    |
|               | Кошелёк(чип)              | Выбор контрагента  | Ввести наличные  |                                 |                                 |      |
|               | Дискон <u>т</u> (чип/ЛНР) | Выбор водителя     | Печат <u>ь</u>   | Ручной поиск авто.              | П <u>л</u> астиковая карта PS/2 |      |
|               | Наличные <u>1</u>         | Ведомости <u>2</u> | Тарой <u>3</u>   | Картой <u>4</u>                 | Без чека <u>5</u>               |      |
|               |                           | Ок                 | 0                | тмена                           | Обычный чек                     |      |
|               | ◀ Код контрагента = 0     | <br>]-1            |                  | Ручной ввод                     | Þ                               |      |

- сначала появится окно № 1, отображающее ход обработки карты

- затем появится окно № 2, в котором необходимо ввести пин-код и нажать ОК.

8. При успешном выполнении будут распечатаны 2 чека терминала и кассовый чек.

#### Заправка с предоплатой

- 1. Положите карту на считыватель
- 2. Выберите в АСУ «Звезда» колонку
- 3. Введите количество топлива/сумму и нажмите + (на клавиатуре)

4. При появлении окна регистрации продажи нажмите **ш** (на клавиатуре) или щёлкните мышкой на кнопке «Ко<u>ш</u>елёк(чип)»

| Кощелёк(чип) Выбор контрагента Ввести наличные Путевой лист Пластиковая карта                                | Сумма                     | Скидка                    | Итог            | Наличные           | Сдача                           |
|----------------------------------------------------------------------------------------------------|---------------------------|---------------------------|-----------------|--------------------|---------------------------------|
| Дисконц(чип/ЛНР) Выбор водителя Печать Ручной поиск авто. Пластиковая карта                                  | 55,00 руб.                | 0,00 руб.                 | 55,00 руб.      | 55,00 руб.         | 0,00 руб.                       |
| дискон <u>т</u> (чиплінР) выбор <u>водителя</u> Печат <u>ь</u> <u>Р</u> учной поиск авто. Підастиковая карта | Ко <u>ш</u> елёк(чип)     | Выбор <u>к</u> онтрагента | Ввести наличные | Путевой лист       | Пластиковая карта СОМ           |
| Наличные <u>1</u> Ведомости <u>2</u> Тарой <u>3</u> Картой <u>4</u> Без чека <u>5</u>                        | Дискон <u>т</u> (чип/ЛНР) | Выбор <u>в</u> одителя    | <u>Печать</u>   | Ручной поиск авто. | П <u>л</u> астиковая карта PS/2 |
|                                                                                                    | Наличные <u>1</u>         | Ведомости <u>2</u>        | Тарой <u>3</u>  | Картой <u>4</u>    | Без чека <u>5</u>               |

11

### 5. Начнётся обработка карты (проверка запрошенного лимита):

|               | Кокно регистрации         |                    |                   |                    | 의                               |      |
|---------------|---------------------------|--------------------|-------------------|--------------------|---------------------------------|------|
|               |                           | (                  | Основная цена     | ı                  |                                 |      |
|               |                           |                    | -                 |                    |                                 |      |
| Ввод ПИН-кода |                           |                    |                   |                    |                                 |      |
| Введите ПИН   | 5                         | 200000.000         | Daddou Wrow oth   | аата 12 сок        |                                 |      |
| Попытка 1     | Π                         | Sanpocioni         | равлен. лудем отв | Платежная карта    |                                 | 0.00 |
| 7             |                           |                    |                   | Кар                | та обрабатывает                 | ся   |
|               |                           |                    |                   |                    |                                 |      |
| ОК Отмена(49) |                           | Пов                | лор Закј          | pi                 | Отмена                          | 1    |
| iii.          | Кошелёк(чип)              | Выбор контрагента  | Ввести наличные   |                    |                                 |      |
|               | Дискон <u>т</u> (чип/ЛНР) | Выбор водителя     | Печать            | Ручной поиск авто. | П <u>л</u> астиковая карта PS/2 |      |
|               | Наличные <u>1</u>         | Ведомости <u>2</u> | Тарой <u>3</u>    | Картой <u>4</u>    | Без чека <u>5</u>               |      |
|               |                           | Ок                 | 01                | тмена              | Обычный <u>ч</u> ек             |      |
|               | Кол контрагента = 0       |                    |                   | Ручной ввол        | Þ                               |      |
|               | Inog northparotitia = 0   | J-•                | J                 | т, лой в вод       |                                 |      |

- сначала появится окно № 1, отображающее ход обработки карты

- затем появится окно № 2, в котором необходимо ввести пин-код и нажать ОК.

6. Если лимит достаточен, продажа появится в общем списке с пометкой «**Чек не пробит!**»:

| Колонка           | Дата           | Время                | Доза       | Цена         | Скидка      | Сумма  | Контрагент  | Водитель | Вид оплаты 🔺 |
|-------------------|----------------|----------------------|------------|--------------|-------------|--------|-------------|----------|--------------|
| Nº 2              | 26.04.2017     | 18:46:11             | 2,00       | (11,00 py6.) | 0,0%        | 22,00  | Тест 2      | -        | Наличные + Т |
| Nº 2              | 26.04.2017     | 18:46:46             | 3,00       | (11,00 py6.) | 0,0%        | 33,00  | Тест 2      | -        | Наличные + Т |
| Nº 2              | 26.04.2017     | 19:01:58             | 5,00       | (11,00 py6.) | 0,0%        | 55,00  | Tect 2      | -        | Наличные + Т |
| Nº 2              | 26.04.2017     | 19:05:31             | 5,00       | (11,00 py6.) | 0,0%        | 55,00  | Tect 2      | -        | Наличные + Т |
| Nº 2              | 26.04.2017     | 19:07:53             | 5,00       | (11,00 py6.) | 0,0%        | 55,00  | Тест 2      |          | Наличные + Т |
| Nº 2              | 26.04.2017     | 19:09:10             | 5,00       | (11,00 py6.) | 0,0%        | 55,00  | Тест 2      |          | Наличные + Т |
| Nº 2              | 26.04.2017     | 19:09:45             | 45,80      | (11,00 py6.) | 0,0%        | 503,80 | Тест 2      | -        | Наличные + Т |
| Nº 2              | 27.04.2017     | 10:34:32             | 2,00       | (11,00 py6.) | 0,0%        | 22,00  | Тест 2      | -        | Наличные + Т |
| Nº 2              | Чек не пробит! | 10:44:05             | 3,00       | (11,00 py6.) | 0,00%       | 33,00  | Тест 2      | -        | Терминал ? 🚽 |
| До конца смены ос | талось Наличи  | ие СУГ в резервуарах | Реализация | Ar           | министратор | Γ      | Цена 1-го л | питра    | 10:46:46     |
| 00:00:00          |                | -2196,79 л.          | 1313,26 л. |              | Смена № 2   |        | 11,00 p     | /б.      | \$           |

# 8. Запустите колонку

9. После завершения заправки и сброса появится окно запроса карты (если карту убрали со считывателя):

| 🎘 Окно регистрации                                    |                                             |                                   |                    | x                      | [        |
|-------------------------------------------------------|---------------------------------------------|-----------------------------------|--------------------|------------------------|----------|
|                                                       | Tec                                         | т контрагента                     | №2                 |                        |          |
|                                                       |                                             | -                                 |                    |                        |          |
| <br>П                                                 | Запрос отп                                  | равлен. Ждем о                    | гвета 4 сек.       |                        |          |
| Ц<br>СПлатежная карта<br>Предъявите карту №0003120003 |                                             |                                   |                    |                        | 03120003 |
|                                                       | Пов                                         | тор Зан                           |                    | Отмена(6)              |          |
| Ко <u>ш</u> елёк(чип)<br>Лисконт(чип/ЛНР)             | Выбор <u>к</u> онтрагента<br>Выбор водителя | Ввести <u>н</u> аличные<br>Печать | Ручной поиск авто. | Пластиковая карта PS/2 | !        |
| Наличные <u>1</u>                                     | Ведомости <u>2</u>                          | <br>Тарой <u>3</u>                | Картой <u>4</u>    | Без чека <u>5</u>      |          |
|                                                       | Ок                                          | 0                                 | тмена              | Обычный <u>ч</u> ек    |          |
| •                                                     |                                             |                                   |                    | Þ                      |          |
| Код контрагента = 201                                 | -1                                          |                                   | Ручной ввод        |                        |          |

10. Положите карту на считыватель и регистрация будет завершена.

# Отмена продажи

Если по каким-то причинам требуется отменить регистрацию продажи по карте, необходимо выполнить следующие действия:

1. Найти продажу в списке, выделить строку и нажать **DELETE** (на клавиатуре).

| 2. Появится запрос на | Внимание                                        |
|-----------------------|-------------------------------------------------|
| подтверждение:        | Отменить регистрацию и напечатать чек возврата? |
|                       | Да Нет                                          |

3. Нажите «Да».

4. Появится окно обработки отмены. При необходимости (появится окно с предложением ввода), введите RRN – уникальный номер операции (указан на чеке операции продажи):

| Запрос отправлен. Ждем                                                     | и ответа 49 сек.                                                                                                    |
|----------------------------------------------------------------------------|----------------------------------------------------------------------------------------------------|
| Повтор<br>UCSFront - отмена операции<br>Введите RRN с чека<br>ОК<br>Отмена | Закрыть<br>Платежная карта (Не отвечает)<br>Карта обрабатывается<br>Отмена                                                                                                    |
| Пример чека (RRN отмечен):                                                 | <ul> <li>FlexSoft Petrol</li> <li>Тестовый шаблон</li> <li>т. +7 999 222-333-222</li> <li>Терминал 001/001</li> <li>27.04.2017 17:06:24</li> <li>Код авторизации: 016398</li> </ul> |
|                                                                            | RRN: 00000016583<br>Чек №016398<br>Карта: 0003120003<br>Держатель:<br>Расход ДТ (з) 2 л.                                                                                            |

В случае, если возникла ситуация, не описанная в инструкции, звоните +7 903 910 3886.